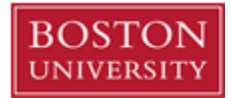

7/26/2021

# INTERNAL SERVICE REQUEST (ISR) Best Practices

## **Background and Purpose**

Shoppers can request internal goods or services (Catering and Dining, Lab Animals, Mail Services...) from Boston University Providers (other than Facilities, see Facilities Service Request - FSR). The **Requester**, through the Procurement/ISR process, creates the Internal Service Request (ISR) online. The **Provider**, through Finance/ISR Fulfillment posts charges against the ISR.

- Pay close attention to the provider selected as many have similar names. \*If the wrong provider is selected a new ISR form is required.
- All ISR document numbers are system generated, being a 10 digit number which always begins with "904".
- > If required, you can split the cost distribution among multiple cost objects (by percentage only).
- Any line item without a 'charge distribution' referenced will default to the charging the home cost center.
- ISR's should be closed before year end or grant ending period to ensure reserved commitment item(s) are released. The Internal Provider is responsible for closing open ISR's.
- > To correct an ISR posted entry a journal entry is required.

| Abbreviations | Meaning                                                   |
|---------------|-----------------------------------------------------------|
| DA            | Department Administrator                                  |
| FSR           | Facilities Service Request                                |
| ISR           | Internal Service Request                                  |
| Provider      | Person/Department fulfilling the internal service request |
| Requester     | Person requesting the internal service                    |
| SA            | School Administrator                                      |

## **Abbreviations**

## **Roles and Responsibilities**

| Role                            | Responsibility                                                         |  |  |  |  |  |  |
|---------------------------------|------------------------------------------------------------------------|--|--|--|--|--|--|
| Department Administrator/School | In this instance, also known as the 'Shopper/Requester', fills out the |  |  |  |  |  |  |
| Administrator                   | ISR with correct information to order services and/or goods            |  |  |  |  |  |  |
| Principal Investigator          | Alerts DA/SA that an ISR is needed in connection with a grant          |  |  |  |  |  |  |

### Process Flow

Information to have on hand before starting the ISR process: the BU Provider, the account number to be charged, and percentage of cost split if desired.

- 1. Login to the BUworks Central Portal and go to:
  - -> Procurement -> Internal Service Request -> ISR Request -> Create
- 2. Fill in the ISR form with the requested information

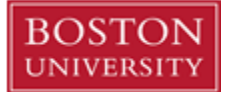

- 3. Attach any relevant documents (such as email from PI confirming request)
- 4. Validate data entry
- 5. Correct or add information if necessary
- 6. Click submit
- Once the ISR is submitted, the Internal Service Provider receives an email informing them of the request.
- The ISR can be displayed and printed or saved to a file, if needed, once it has been submitted
- ISR form cannot be edited or updated once it has been submitted, in that instance the BU provider needs to be contacted
- A copy of the ISR will be sent to the shopper's email address

### **Reference Documents**

- <u>https://www.bu.edu/sourcing/h2po/</u> (open the PDF Ordering Method Matrix)
- <u>http://www.bu.edu/buworks/help/guides/ordering-goods-services/internal-service-requests/story\_html5.html</u>

#### Screenshot from online ISR Form:

| Internal Service Request                                       |         |        |                              |                 |          |                                 |                     |                  |        |                            |               |            |  |  |
|----------------------------------------------------------------|---------|--------|------------------------------|-----------------|----------|---------------------------------|---------------------|------------------|--------|----------------------------|---------------|------------|--|--|
| Provider Name: Internal Providers Name                         |         |        |                              |                 |          |                                 |                     |                  |        | Request Number: 9040163282 |               |            |  |  |
| Contact Name: Requestors N                                     | ame     | Pho    | ne: xXXX)                    | X               | PI/Rec   | uester:                         |                     |                  | Phone: |                            |               |            |  |  |
|                                                                |         |        |                              |                 | E-Mail   | -Mail: requestors email @bu.edu |                     |                  |        |                            |               |            |  |  |
|                                                                |         |        |                              | [               | Delivery | / Inform                        | ation               |                  |        |                            |               |            |  |  |
| Requested Delivery Date: D                                     | ate Req | uested |                              |                 |          |                                 |                     |                  |        |                            |               |            |  |  |
| Deliver To: XXXXX                                              | Ro      | oom: X | om: XXX For Attention: XXXXX |                 |          |                                 |                     |                  |        |                            |               |            |  |  |
| Notepad                                                        |         |        |                              |                 |          |                                 | Charge Distribution |                  |        |                            |               |            |  |  |
| AD-65310735 ACROBAT PROFESSIONAL 2020 LICENSE LICENSE \$102.11 |         |        |                              |                 |          |                                 |                     |                  |        |                            |               |            |  |  |
|                                                                |         |        |                              |                 | Reque    | ested Ite                       | ms                  |                  |        |                            |               |            |  |  |
| Line Item<br>Number                                            | Qnty    | Unit N | let Price                    | Total<br>Amount | Cost 0   | bject                           | Charged<br>Amount   | Cost Object Te   | xt Cor | npl. (                     | Changed<br>On | Changed By |  |  |
| 00001 Acrobat License 2020                                     | 1       | EA 🛛   | 102.11                       | ■102.11         | Cost Ce  | nter #                          | <b>□</b> 0.00       | Cost Center Name |        |                            | Date          | Requestor  |  |  |